# Step by step guidance for signing up a company (Legal Entity) in REACH IT

#### Disclaimer

The information that CONCAWE provides on its Website represents opinions and is intended for guidance only. Whilst the information is provided in utmost good faith and has been based on the best information currently available, it is to be relied upon at the user's own risk. No representations or warranties are made with regards to its completeness or accuracy and no liability will be accepted for damages of any nature whatsoever resulting from the use of, or reliance on, the information. Documents published by CONCAWE are based on interpretations of Regulation (EC) 1907/2006 (REACH Regulation) as well as guidance provided by and information obtained from the European Chemicals Agency.

### When to use this guidance

- Please use this guidance in conjunction with the guidance issued by the European Chemical Agency and the comments and suggestions from CONCAWE (see page <a href="http://www.concawe.org/Content/Default.asp?PageID=469">http://www.concawe.org/Content/Default.asp?PageID=469</a> on the CONCAWE Internet website).
- The guidance applies to those cases where a legal entity wishes to sign up directly on the REACT IT website. At a later stage the Legal Entity Object (LEO) will have to be downloaded as an XML file (LEOX) and be incorporated into IUCLID5.

#### Note: LEOXs are currently not yet downloadable.

The guidance uses a theoretical example of an LE. Guidance can be found in text boxes ( superposed on screenshots.

This guidance will soon be complemented by similar guidance for the pre-registration of substances.

#### Step 0:

Download the Excel spreadsheet template for archiving the information entered and generated during the sign up process.

### Step 1: Open the REACH IT website:

https://reach-it.echa.europa.eu/reach/public/welcome.faces

The following screen appears:

| Control Control Contro Control Control Control Control Control Control Control Contro                                                                                                    | 🖉 REACH - IT Welcome - Windows Internet Explorer                                                                                                    |                                                          | _ 0 X                        |
|----------------------------------------------------------------------------------------------------|----------------------------------------------------------------------------------------------------|----------------------------------------------------------|------------------------------|
| Interfere   Condet C: I or significities in the length of the system If EACH-IT Welcome If EACH-IT Welcome If EACH-IT Welcome Context I Context II Context II Context II Context II Context II Context II Context II Context II Context II Context II Context II Context II Context II Context II Context II Context III Context III Context III Context III Context III Context III Context III Context III Context III Context III Context III Context III Context III Context III Context III Context III Context IIII Context IIII Context IIII Context IIIII Context IIIIIIIIIIIIIIIIIIIIIIIIIIIIIIIIIII                                                                                                    | 🕑 💿 🔻 🙆 https://reach-it.echa.europa.eu/reach/public/welcome.faces                                                                                     | ✓ 월  ✓ Google                                            | p .                          |
| Concept Concept Concep                                                                                                   | OMcAfee SiteAdvisor >                                                                                                    |                                                          |                              |
|                                                                                                    | Google 🕞 - Los geht's! + 🚿 🎦 → 😭 Lesezeichen→ 🔯 17 blockiert 🖓 Rechtschreibprüfung → 🔒 Senden                                                          | an <del>v</del> 🧔                                        | 🔘 Einstellungen <del>-</del> |
| Contact   Contact   Contac                                                                                                   | A A REACH - IT Welcome                                                                                                    | 🟠 🔹 🗟 🔹 📾 🔹 🖻                                            | 🕈 Seite 🔹 🍈 Extras 🔹         |
| Wetcome to REACH-IT   Wetcome to REACH-IT   Recence-ID   Wetcome to REACH-IT   Recence-ID   Wetcome to REACH-IT   Recence-ID   Wetcome to REACH-IT provides an online platform to submit data and dossiers (pre-registration, c&L notification,) on chemicals. It also allows the Agency and Member States authorities to the dossiers. The Agency will also use REACH-IT to make non-confidential information on chemicals accessible to public on its website.   Output   Wetcome to REACH-IT you first need to sign-up and provide information on your identity and set-up an account for a user who will have administrator privileges to manage your account account account gray on as a third party integressentiality.   Notice reserved an account, you may login to the system.   Notice reserved an account, you may login to the system.   Notice reserved an account, you may login to the system.   Notice reserved an account, you may login to the system.   Sign up as a Intriparty (representative)   Bign up as a Lingt party (representative)   Bign up as a Lingt party (representative)   Bign up as a Lingt party (representative)   Bign up as a Lingt party (representative)   Bign up as a Lingt party (representative)   Bign up as a Lingt party (representative)   Bign up as a Lingt party (representative)   Bign up as a Lingt party (representative)   Bign up as a Lingt party (representative)   Bign up as a Lingt party (representative)   Bign up as a Lingt party (representative)   Bign up as a Lingt party (representative)   Bign up as a Lingt party (representative) <td></td> <td></td> <td>Contact  </td>                                                                                                    |                                                                                                    |                                                          | Contact                      |
| EXECCENS   Networe to REACH-IT   Reachering Reachering <td></td> <td></td> <td></td>                                                                                                    |                                                                                                    |                                                          |                              |
| Wetcome to REACH-IT         REACH-IT provides an online platform to submit data and dossiers (pre-registration, c8L notification,) on chemicals. It also allows the Agency and Member States authorities to review the dossiers. The Agency will also use REACH-IT to make non-confidential information on chemicals accessible to public on its website. <b>What can you do?</b> To just to REACH-IT you first need to sign-up and provide information on your identity and set-up an account for a user who will have administrator privileges to manage your account.         • if you already have an account, you may login to the system.         If you have not created an account, you can do it here below.         • sign up as a company <b>*</b> • sign up as a third party representative <b>Check Here</b> with REACH-IT or with this site?         • REACH Frequently Asked Questions (FAQ)         • The REACH Hegat test         • Contact information                                                                                                    | AECHA                                                                                                    | Roach IT An                                              | A Street or                  |
| Wekcome to REACH-IT         REACH-IT provides an online platform to submit data and dossiers (pre-fegistration, registration, c&L notification,) on chemicals. It also allows the Agency and Member States authonties to review the dossiers. The Agency will also use REACH-IT to make non-confidential information on chemicals accessible to public on its website. <b>What can you do?</b> To login to REACH-IT you first need to sign-up and provide information on your identity and set-up an account for a user who will have administrator privileges to manage your account.         • If you already have an account, you may login to the system.         If you as a company of as a third party.         • Sign up as a company of         • Sign up as a tompany of         • Sign up as a tompany of         • Sign up as a tompany of         • Sign up as a third party representative         • Deed help with REACH-IT or with this site?         • REACH Frequently Asked Questions (FAQ)         • The REACH Integratient         • Contact information                                                                                                    |                                                                                                    | NGACIEL                                                  | - Illenn                     |
| REACH-IT provides an online platform to submit data and dossiers (pre-registration, registration, C&L notification,) on chemicals. It also allows the Agency and Member States authorities to review the dossiers. The Agency will also use REACH-IT to make non-confidential information on chemicals accessible to public on its website. <b>What can you do?</b> To login to REACH-IT you first need to sign-up and provide information on your identity and set-up an account for a user who will have administrator privileges to manage your account.  If you already have an account, you may login to the system.  If you already have an account, you can do it here below.  Sign up as a company  Step 2: Click on "Sign up as a company"  REACH-IT or with this site?  REACH Frequently Asked Questions (FAQ)  REACH Frequently Asked Questions (FAQ)  Contact Information  ReacH regulation  ReacH regulation  (FAQ)  ReacH regulation  (FAQ)  ReacH regulation  (FAQ)  (FAQ)                                                                                                    | Welcome to REACH-IT                                                                                                    |                                                          |                              |
| REACH Erequently Asked Questions (FAQ)<br>REACH Erequently Asked Questions (FAQ)<br>REACH I requently Asked Questions (FAQ)<br>REACH I requently Asked Questions (FAQ) |                                                                                                    |                                                          |                              |
| The way the dussiels. The Agency will also use RCACHER to thake indercontinuentation on clientification on your identify and set-up an account for a user who will have administrator privileges to manage your account. I for you are sign-up either as a company or as a third party. I for you already have an account, you may login to the system. If you have not created an account yet, you can do it here below. Sign up as a company  Sign up as a company  Sign up as a company  Execce help with REACH-IT or with this site? I REACH Frequently Asked Questions (FAQ). I here REACH legal text Contact Information Exect Information Execution of the generative and the set of the set of the                                                                                                    | REACH-IT provides an online platform to submit data and dossiers (pre-registration, registration, C&L notification,) on chemicals accessible to public | nicals. It also allows the Agency and Member States auth | norities to                  |
| What can you do?         To login to REACH-IT you first need to sign-up and provide information on your identity and set-up an account for a user who will have administrator privileges to manage your account.         • If you already have an account, you may login to the system.         If you have not created an account yet, you can do it here below.         • Sign up as a company         • Sign up as a company         • Sign up as a company         • Sign up as a company         • Need help with REACH-IT or with this site?         • REACH Frequently Asked Questions (FAQ)         • The REACH legal text         • Contact Information                                                                                                    | review the dossiers. The Agency will also use REACH-IT to make non-confidential information on chemicals accessible to public                          | ic on its website.                                       |                              |
| To login to REACH-IT you first need to sign-up and provide information on your identity and set-up an account for a user who will have administrator privileges to manage your account.<br>• If you already have an account, you may login to the system.<br>If you have not created an account yet, you can do it here below.<br>• Sign up as a company<br>• Sign up as a company<br>• Sign up as a third party representative<br>Need help with REACH-IT or with this site?<br>• REACH Frequently Asked Questions (FAQ)<br>• The REACH legal text<br>• Contact Information                                                                                                    | What can you do?                                                                                                    |                                                          |                              |
| <ul> <li>If you already have an account, you may login to the system.</li> <li>If you already have an account yet, you can do it here below.</li> <li>Sign up as a company </li> <li>Sign up as a company </li> <li>Sign up as a company </li> <li>Sign up as a company </li> <li>Click on "Sign up as a company </li> <li>REACH Frequently Asked Questions (FAQ)</li> <li>The REACH legal text</li> <li>Contact information</li> </ul>                                                                                                    | To leade to DEACH IT you first pood to sign up and provide information on your identity and act up an assount for a uppr who                           | will have administrator privileges to manage your assess | int                          |
| <ul> <li>If you already have an account, you may login to the system.</li> <li>If you have not created an account yet, you can do it here below.</li> <li>Sign up as a company</li> <li>Sign up as a third party representative:</li> <li>Need help with REACH-IT or with this site?</li> <li>REACH Frequently Asked Questions (FAQ)</li> <li>The REACH legal text</li> <li>Contact information</li> </ul>                                                                                                    | You can sign-up either as a company or as a third party.                                                                                               | will have administrator privileges to manage your accou  | л.<br>=                      |
| If you have not created an account yet, you can do it here below.         . Sign up as a company         . Sign up as a third party representative         Need help with REACH-IT or with this site?         . REACH Frequently Asked Questions (FAQ)         . The REACH legal text         . Contact Information                                                                                                    | If you already have an account, you may login to the system                                                                                            |                                                          |                              |
| If you have not created an account yet, you can do it here below.         • Sign up as a company         • Sign up as a third party representative         Need help with REACH-IT or with this site?         • REACH Frequently Asked Questions (FAQ)         • The REACH legal text         • Contact Information                                                                                                    | • If you already have an account, you may togin to the system.                                                                                         |                                                          |                              |
| <ul> <li>Sign up as a company</li> <li>Sign up as a third party representative</li> <li>Need help with REACH-IT or with this site?</li> <li>REACH Frequently Asked Questions (FAQ)</li> <li>The REACH legal text</li> <li>Contact information</li> </ul>                                                                                                    | If you have not created an account yet, you can do it here below.                                                                                      | ep 2:                                                    |                              |
| <ul> <li>Sign up as a third party representative</li> <li>Need help with REACH-IT or with this site?</li> <li>REACH Frequently Asked Questions (FAQ)</li> <li>The REACH legal text</li> <li>Contact information</li> </ul>                                                                                                    | Sign up as a company                                                                                                    | ck onSign up as a companv"                               |                              |
| Need help with REACH-IT or with this site?         • REACH Frequently Asked Questions (FAQ)         • The REACH legal text         • Contact information                                                                                                    | <u>Sign up as a third party representative</u>                                                                                                    |                                                          |                              |
|                                                                                                    | Need help with REACH-IT or with this site?                                                                                                    |                                                          |                              |
|                                                                                                    |                                                                                                    |                                                          |                              |
| Ertig     Fertig                                                                                                    | REACH Frequently Asked Questions (FAQ)     The REACH legal text                                                                                        |                                                          |                              |
| Fertig                                                                                                    | <u>Contact information</u>                                                                                                    |                                                          |                              |
| Fertig                                                                                                    |                                                                                                    |                                                          |                              |
| Fertig                                                                                                    |                                                                                                    |                                                          | -                            |
|                                                                                                    | Fertig                                                                                                    | Sinternet   Geschützter Modus: Aktiv                     | 100% -                       |

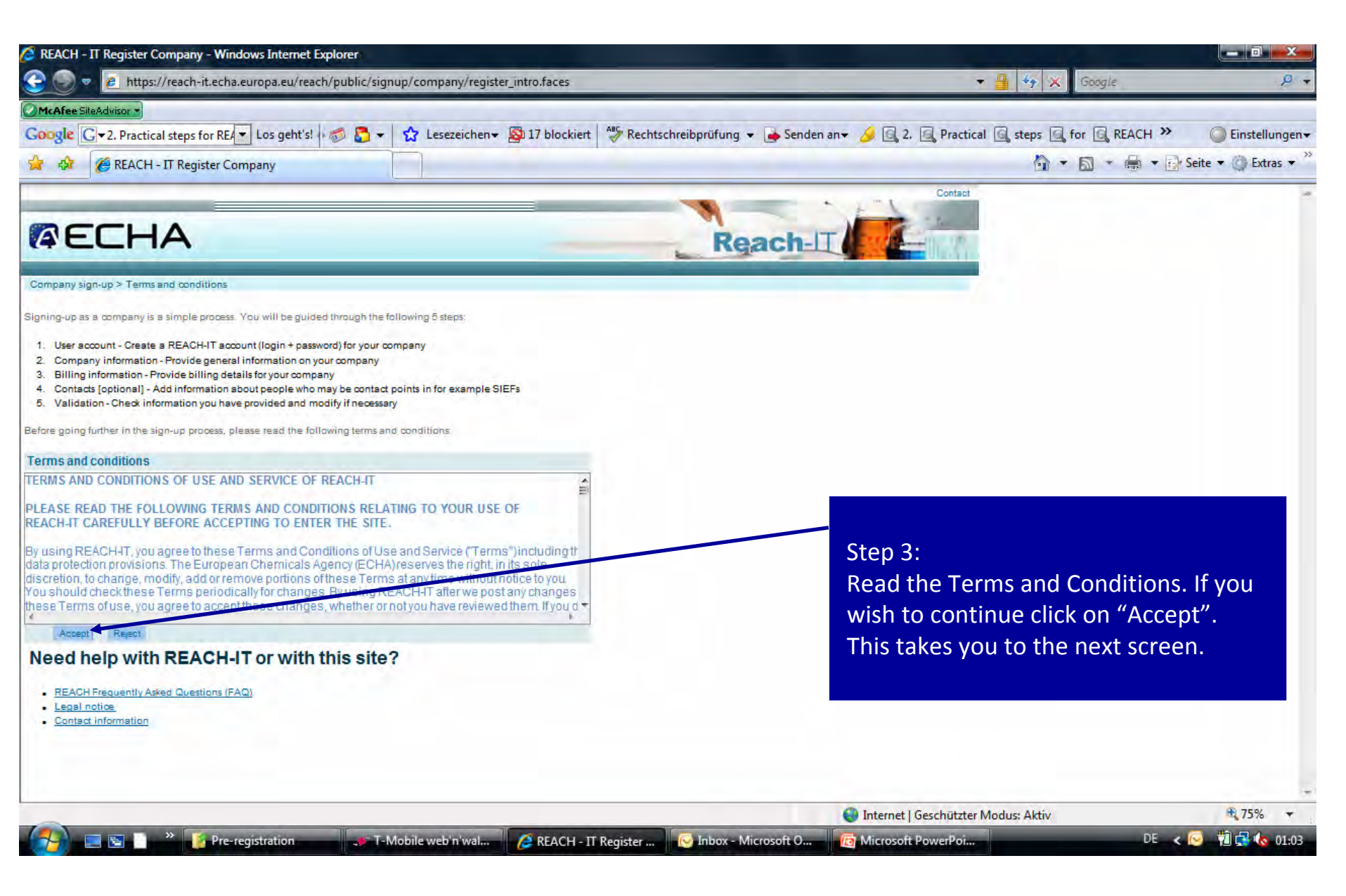

| 🖉 REACH - IT Us                                | er Info - Windows Internet Explorer                                                                                                    |                                                                                              | l X      |
|------------------------------------------------|----------------------------------------------------------------------------------------------------|----------------------------------------------------------------------------------------------|----------|
| <u> </u>                                       | https://reach-it.echa.europa.eu/reach/public/signup/company/register_intro.faces                                                                                                    | 👻 🔒 🍫 🗶 Google                                                                               | p,       |
| McAfee SiteAdvi                                | × 102                                                                                                    |                                                                                              |          |
| Google G-2.                                    | Practical steps for RE🔻 Los geht's! 🗖 👼 🗲 🔹 🏠 Lesezeichen 🕶 🚳 17 blockier                                                                                                    | t 😽 Rechtschreibprüfung 🔹 👍 Senden an🛛 🌛 🗟 2. 🧟 Practical 🗟 steps 🗟 for 🧟 REACH » 🛛 🥥 Einste | allungen |
| * * 6                                          | REACH - IT User Info                                                                                                    | 🟠 🔹 📾 🔹 🔂 Seite 🕶 🎱 E                                                                        | xtras 🔻  |
|                                                |                                                                                                    | Contact                                                                                      | é        |
| AEC                                            | НА                                                                                                    | Reach-II                                                                                     |          |
| Company sign-up Us<br>User account Company Inf | er aboolunt<br>birmelion Billing Into mellon Contects Veilder un                                                                                                    |                                                                                              |          |
| You need to specify a<br>company information,  | REACH-IT administrator for your company account. This administrator will be granted special rights (creation of ac<br>etc). Please provide the requested information here below.                | fditional REACH-IT users for your company, modification of                                   |          |
| Fields marked with an a                        | astensk ( 🌱 are mandatory. Hovering over a (?) sign displays help information.                                                                                                    |                                                                                              |          |
| User information - (                           | General                                                                                                    | Chair Ar                                                                                     |          |
| * First Name:                                  |                                                                                                    | Step 4:                                                                                      |          |
| * Last Name:                                   |                                                                                                    | Fill in the User information                                                                 |          |
| E-mail:                                        | 2                                                                                                    | This in the Oser Information.                                                                |          |
| <ul> <li>User ID:</li> </ul>                   | 2                                                                                                    |                                                                                              |          |
|                                                | ID may consist of up to 20 letters (A-Z a-z) digits (0-9) or                                                                                                    |                                                                                              |          |
| Bassword:                                      | undersoores                                                                                                    | The next screenshot shows a                                                                  |          |
| a abayoru.                                     | The password must have at least 8 letters and contain three of<br>the following character/sypes: uppercase letter, lowercase letter,<br>number and non alphabetical.<br>Canitalization matters! | completed example.                                                                           |          |
| Re-type password:                              |                                                                                                    |                                                                                              |          |
| Security                                       |                                                                                                    |                                                                                              |          |
| Security question:                             | What is your pet's name?                                                                                                    |                                                                                              |          |
| Your answer:                                   |                                                                                                    |                                                                                              |          |
|                                                | Four characters or more.<br>Make sure your answer is easy to remember for you but hard for<br>others to guess!                                                                                  |                                                                                              |          |
| User preferences                               |                                                                                                    |                                                                                              |          |
| Language:                                      | English (en)                                                                                                    |                                                                                              |          |
| Verification                                   |                                                                                                    |                                                                                              |          |
| shown:                                         | 2                                                                                                    |                                                                                              |          |
|                                                | Can't read the text below? <u>Try another</u> (Clicking on the link will<br>empty the password fields )                                                                                         |                                                                                              |          |
|                                                | P7#58                                                                                                    |                                                                                              |          |
| Fertig                                         |                                                                                                    | 😜 Internet   Geschützter Modus: Aktiv 🔍 🎕 659                                                | 6 🖛      |
|                                                |                                                                                                    |                                                                                              | 01-05    |

| interstation interstation inter | ignup/company/register_intro.faces |                                     | 🔻 🔒 🍫 🗶 Google                           | P +                      |
|----------------------------------------------------------------------------------------------------|------------------------------------|-------------------------------------|------------------------------------------|--------------------------|
| McAfee SiteAdvisor *                                                                                                    |                                    |                                     |                                          |                          |
| oogle G v 2. Practical steps for REA v Los geht's! 🕬 🌄                                                                                                    | ✓ ☆ Lesezeichen ✓ ▲ 17 blockiert   | Rechtschreibprüfung 👻 🎍 Senden an 🕶 | 🤌 🔄 2. 🧕 Practical 🔄 steps 🔄 for 🔄 REACH | » () Einstellungen▼      |
| 👔 🏟 🌈 REACH - IT User Info                                                                                                    |                                    |                                     | 🙆 • 📾 • 🖶 •                              | 🔹 🔂 Seite 🔹 🍈 Extras 🔹 🎽 |

## AECHA

| Fields marked with an a                                                     | rto). Please provide the rec                                            | uested information her<br>Hovebia over a (2) sinn | displays help information | Arrest and a second |    |
|-----------------------------------------------------------------------------|-------------------------------------------------------------------------|---------------------------------------------------|---------------------------|---------------------|----|
|                                                                             |                                                                         | 1.00 - 10 - 10                                    |                           |                     |    |
| User information - G                                                        | eneral                                                                  |                                                   |                           |                     |    |
| * First Name:                                                               | test                                                                    |                                                   |                           |                     |    |
| * Last Name:                                                                | person                                                                  |                                                   |                           |                     |    |
| E-mail:                                                                     | test_person@test-persor                                                 | 1.com                                             | 2                         |                     |    |
| <ul> <li>User ID:</li> </ul>                                                | test_person                                                             | 2                                                 |                           |                     |    |
|                                                                             | ID may consist of up to<br>underscores                                  | 20 letters (A-Z a-z) d                            | tigits (0-9) or           |                     |    |
| Password:                                                                   |                                                                         |                                                   |                           |                     |    |
| Re-type password:                                                           | the following character<br>number and non alph<br>Capitalization matter | artypes: uppercase le<br>abetical.<br>s           | etter, lowercase letter,  |                     |    |
| Security                                                                    |                                                                         |                                                   |                           |                     |    |
| Security question:                                                          | Who was your childhood here                                             | 12                                                |                           |                     |    |
| Your answer:                                                                | Pele                                                                    |                                                   |                           |                     | Ι, |
|                                                                             | Four characters or mo<br>Make sure your answe<br>others to guess!       | re.<br>r is easy to remembe                       | r for you but hard for    |                     |    |
|                                                                             |                                                                         |                                                   |                           |                     |    |
| User preferences                                                            |                                                                         |                                                   |                           |                     |    |
| User preferences<br>Language:                                               | English (en) 🚽                                                          |                                                   |                           |                     |    |
| User preferences<br>Language:<br>Verification                               | Englian (en) 😽                                                          |                                                   |                           |                     |    |
| User preferences<br>Language:<br>Verification<br>• Enter the text<br>shown: | English (en) 🚽                                                          |                                                   |                           |                     |    |
| User preferences<br>Language:<br>Verification<br>* Enter the text<br>shown: | English (en)                                                            | cw? <u>Try another</u> (Cli                       | oking on the link will    |                     |    |
| User preferences<br>Language:<br>Verification<br>* Enter the text<br>shown: | English (en)                                                            | cw? <u>Try another</u> (Cli<br>elds )             | cking on the link.will    |                     |    |

### Step 4 cont'd:

- As a general rule, fields indicated by a red asterisk have to be filled in. Information in all other fields is optional.
- First and last name of the User Account: It is not mandatory that you use the name of a person. You can use any other name as long as you fill in both fields.
- The e-mail address can also be a corporate or (preferable) a functional mailbox.
- We strongly suggest to create a meaningful User-ID.
   Please note that the User Account will be in use at least until all the registration process is completed. A meaningful User-ID will be easier to remember.
- Make absolutely sure that you note the password, the security question/answer in the Excel spreadsheet template and archive the spreadsheet where it can be retrieved at least until the registration process is completed, preferably even thereafter.

This security test can be repeated without losing the information entered above.

| REACH - IT Import Company Info - Windows Internet Explorer                                                                                                    |                                                                                                    |                                |
|----------------------------------------------------------------------------------------------------|----------------------------------------------------------------------------------------------------|--------------------------------|
| 😌 💿 🔻 🙋 https://reach-it.echa.europa.eu/reach/public/signup/company/register_user.faces                                                                                                    | 👻 🔒 😽 🗶 Google                                                                                           | p .                            |
| McAfee SiteAdvisor *                                                                                                    |                                                                                                    |                                |
| Soogle 🔀 🗢 2. Practical steps for REA 🔽 Los geht's! 🗖 🖏 🌄 👻 😭 Lesezeichen 🕶 🔊 17 blockiert 🦓 Recht                                                                                                    | tschreibprüfung 👻 뵭 Senden an 👻 🌽 🖳 2, 🖳 Practical 🖳 steps 🖳 for 🖳 REACH 🎾                               | > 🔘 Einstellungen <del>v</del> |
| 🚖 🏟 🌈 REACH - IT Import Company Info                                                                                                    | 🟠 • 🗟 • 🖷 • [                                                                                            | 📝 Seite 🔹 🔘 Extras 🔹 🎽         |
| <b>RECHA</b>                                                                                                    | Reach-IT                                                                                                 | Contact                        |
| Company sign-up > Company Information           User account         Company Information         Billing Information         Contacts         Validation                                              |                                                                                                    | _                              |
| Please import your IUCLID LEOX into REACH-IT. If you do not have any LEOX or do not intend to grompany a Universal Unique Identifier (UUID).                                                          | et one, you may <u>encode your information</u> into REACH-IT. REACH-IT will then attri                   | ibute to your                  |
| f you already have a company definition file in the IUCLID format (also known as the LEOX file form<br>UCLID LEOX, you should imperatively import your LEOX, and not enter your company information ( | at), and if you want to have the same UUID for your REACH-IT company definition<br>directly in REACH-IT. | n as for your                  |
| Please load the file in which your company information has been saved.                                                                                                    |                                                                                                    |                                |
| * File name:                                                                                                    | Dur Step 5:                                                                                              |                                |
|                                                                                                    | Note: This guidance is for those who                                                                     | wish to                        |
|                                                                                                    | sign up an LE directly in REACH IT. It is                                                                | s <u>not</u> for               |
| < < Previous                                                                                                    | those who wish to export an existing                                                                     | LEOX                           |
|                                                                                                    | into REACH IT.                                                                                           |                                |
|                                                                                                    | Therefore click on "encode your infor                                                                    | rmation".                      |
|                                                                                                    |                                                                                                    |                                |

## Upper part of the page

| REACH - IT Com                                      | pany Info - Windows Internet Explorer                                                                                                    |                                                                |                                                                                                    |                               |
|-----------------------------------------------------|----------------------------------------------------------------------------------------------------|----------------------------------------------------------------|----------------------------------------------------------------------------------------------------|-------------------------------|
| ه کا 🗲                                              | https://reach-it.echa.europa.eu/reach/public/signup/company/register_import.f                                                                                                    | aces?_afPfm=2b385e5f                                           | 🕶 🔮 🍫 🗙 Google                                                                                     | P.                            |
| McAfee SiteAdvisor                                  |                                                                                                    |                                                                |                                                                                                    |                               |
| Google G-2. Pr                                      | actical steps for RE🔻 Los geht's! 🛷 🍒 👻 🏠 Lesezeichen 🕶 👰 17 blo                                                                                                    | ockiert 🛛 🍣 Rechtschreibprüfung 👻 🂽 Senden ar                  | 👻 🌽 🗟 2. 🧟 Practical 🧟 steps 🗟 for 🗟 REAC                                                          | :H » 🔘 Einstellungen          |
| 🚖 🏘 🌈 REA                                           | ACH - IT Company Info                                                                                                    |                                                                | 🏠 • 🗟 • 👼                                                                                          | 🔹 🔂 Seite 🔹 🍈 Extras 🔹        |
|                                                     |                                                                                                    |                                                                | Contact                                                                                            | ŕ                             |
| AEL                                                 | HA                                                                                                    | Reach-II                                                       |                                                                                                    |                               |
| Company sign-up > C<br>User account Company         | Company Information                                                                                                    |                                                                |                                                                                                    |                               |
| Please provide your co                              | ompany information below<br>asterisk (*) are mandatory. Hovering over a (?) sign displays help information.                                                                                                    | Step 6:<br>On this page a Co                                   | mpany UUID is being assigne                                                                        | d to your LE.                 |
| General informatio                                  | on                                                                                                    |                                                                |                                                                                                    |                               |
| * Company name:<br>Company UUID:<br>D-U-N-S number: | TEST company<br>ECHA-6ce3b6eb-5351-413f-b4fa-590b8aa0c058<br>12-3466-789<br>Example 12-3456-789                                                                                                    | The UUID should template.                                      | be noted in the Excel spreads                                                                      | sheet                         |
| VAT number.                                         | BE-111-222-333 ?<br>Format Country code + Number, e.g. BE-111-222-333                                                                                                    | We recommend t                                                 | o add the DUNS number and                                                                          | the VAT                       |
| Remarks:                                            | - 21                                                                                                    | number of the LE                                               | (these data are not mandato                                                                        | ry).                          |
| Company Size                                        | I declare the information below to be correct and the company size to be calculated according to Annex to Commission Recommendation 2003/36 1/EC concerning the definition of micro, small and medium-sized enterprises. | Select and indicat<br>recommend to ch<br><i>Recommendation</i> | e the size of the LE. We stror<br>eck the <i>Annex to the Commis</i><br>2003/361/EC because the se | ngly<br>ssion<br>election has |
| * Company size:                                     | Medium<br>Small<br>Mitro                                                                                                    | legal consequence                                              | es under REACH.                                                                                    |                               |
| General contact in                                  | formation ?                                                                                                    |                                                                |                                                                                                    |                               |
| * Phone:                                            | *32-2-111 2222                                                                                                    |                                                                |                                                                                                    |                               |
| Fax:                                                |                                                                                                    |                                                                |                                                                                                    |                               |
| **************************************              |                                                                                                    |                                                                | A Internet   Geschützter Modus: Aktiv                                                              | € 75% ▼                       |
|                                                     | > > Z D                                                                                                    |                                                                | A Marine Forschutzter mouds. Aktiv                                                                 |                               |

1

## Lower part of the page

| REACH - IT Comp      | any Info - Windows Internet Explorer                                                                                                    |                                                      |                                                                  |                   |                                                                                                    |
|----------------------|----------------------------------------------------------------------------------------------------|------------------------------------------------------|------------------------------------------------------------------|-------------------|----------------------------------------------------------------------------------------------------|
| <u> )</u> 🔻 🖉 ht     | ttps://reach-it.echa.europa.eu/reach/public/sign                                                                                                    | up/company/register_company.faces?                   | _afPfm=2b385e5f 🗾 🗧 😽                                            | Google            | p.                                                                                                    |
| McAfee SiteAdvisor   |                                                                                                    | And the second second                                |                                                                  |                   |                                                                                                    |
| Google G + 2. Pra    | actical steps for RE🔽 Los geht's! 🗰 🌄 👻                                                                                                    | 🟠 Lesezeichen 🛛 🔯 17 blockiert                       | A Rechtschreibprüfung 👻 🔒 Senden an 👻 🌽 🖳 2. 🖳 Practical 🔍 steps | s 🗐 for 🗐 REACH » | C Einstellungen                                                                                                    |
| 🚖 🎲 🌈 REA            | CH - IT Company Info                                                                                                    |                                                      | 6                                                                | 🕯 🔹 📾 🔹 🔂 s       | eite 🔹 🍈 Extras 👻                                                                                                    |
| rtemarks.            |                                                                                                    | gen Un                                               |                                                                  |                   |                                                                                                    |
|                      | - ?                                                                                                    |                                                      |                                                                  |                   |                                                                                                    |
| Company Size         |                                                                                                    |                                                      |                                                                  |                   |                                                                                                    |
| * Company size:      | I declare the information below to be correct<br>company size to be calculated according to An<br>Commission Recommendation 2003/361/EC<br>definition of micro, small and medium-sized en<br>Large<br>Medium | t and the<br>nexto<br>concerning the<br>nterprises.? | Step 6 cont'd                                                    |                   |                                                                                                    |
| oumpany size.        | Small<br>Micro                                                                                                    |                                                      |                                                                  |                   |                                                                                                    |
| General contact info | ormation ?                                                                                                    |                                                      | Add at least the mandatory info                                  | ormation, i.e. p  | phone                                                                                                    |
| * Phone:             | *32-2-111 2222                                                                                                    |                                                      | number, e-mail address (this ca                                  | an be a corpor    | ate or                                                                                                    |
| Fax:                 |                                                                                                    |                                                      |                                                                  |                   |                                                                                                    |
| Mobile phone:        |                                                                                                    |                                                      | (preferable) a functional e-mai                                  | raduress). It do  | oes not                                                                                                    |
| E-mail:              | test_person@test-company.com                                                                                                    | 2                                                    | have to be identical with the e-                                 | -mail address o   | of the                                                                                                    |
|                      | E-mail address is not correct<br>Example: reach@domain.com                                                                                                    |                                                      | User Account (see step 4) and                                    | company addr      | ess.                                                                                                    |
| Company web site:    | http://                                                                                                    |                                                      |                                                                  |                   |                                                                                                    |
| Companyaddraes       | Your website address must start with http://                                                                                                    |                                                      | Once completed slighter "New                                     | _ <i></i> //      |                                                                                                    |
| * Street             | A.Street 1                                                                                                    |                                                      | Once completed, click on livex                                   | ι.                |                                                                                                    |
| Street 2             | 21. Set 66. 1                                                                                                    |                                                      |                                                                  |                   |                                                                                                    |
| * Postal code:       | 11111                                                                                                    |                                                      |                                                                  |                   |                                                                                                    |
| City / Town:         | 8-Town                                                                                                    |                                                      | Ignore the warning in the exam                                   | nple. You will n  | ot get it                                                                                                    |
| Region / County      |                                                                                                    |                                                      | if you use a proper e-mail addr                                  |                   | , in the second second s |
| * Country:           | Belgium 🗸                                                                                                    |                                                      | ii you use a proper e-mail addi                                  | C33.              |                                                                                                    |
| Postal address:      | - 7                                                                                                    |                                                      |                                                                  |                   |                                                                                                    |
| << Previous          |                                                                                                    | Next>>                                               |                                                                  |                   |                                                                                                    |
|                      |                                                                                                    |                                                      |                                                                  |                   |                                                                                                    |
| ertia                |                                                                                                    |                                                      | 😜 Internet   Geschützter Modus: Akt                              | tiv               | ₹ 75% 🔻                                                                                                    |

| 🙆 REACH - IT Com                                         | oany Billing Info - Windows Internet Explorer                                    |                                                  |                                            |                    |
|----------------------------------------------------------|----------------------------------------------------------------------------------|--------------------------------------------------|--------------------------------------------|--------------------|
| ه 🖸 🕤 🔁                                                  | ttps://reach-it.echa.europa.eu/reach/public/signup/company/register_comp         | any.faces?_afPfm=2b385e5f                        | 👻 🔒 🏘 🗙 Google                             | P                  |
| McAfee SiteAdvisor                                       | 3                                                                                |                                                  |                                            |                    |
| Google G - 2. Pr                                         | actical steps for REA 💌 Los geht's! 🗖 🧭 🌄 👻 👷 Lesezeichen 🕶 🚳 17 l               | blockiert 🛛 🍣 Rechtschreibprüfung 👻 📑 Senden an🕶 | 🌽 🗟 2. 🧟 Practical 🗟 steps 🗟 for 🗟 REACH 🌺 | C Einstellungen    |
| 🚖 🦨 🌈 REA                                                | ACH - IT Company Billing Info                                                    |                                                  |                                            | Seite 👻 🍈 Extras 👻 |
|                                                          |                                                                                  |                                                  | Contact                                    |                    |
| AEC                                                      | HA                                                                               | Reach-IT                                         |                                            |                    |
| Company sign-up > B<br>User account ( <mark>ompar</mark> | illing information<br>y Information 11 ing information Collects Validation       |                                                  |                                            |                    |
| Please provide your co                                   | mpany billing information                                                        |                                                  |                                            |                    |
| Fieldsmarked with an a                                   | asterisk (=^) are mandatory. Hovering over a (?) sign displays help information. | Sten 7 <sup>.</sup>                              |                                            |                    |
| Billing organisation                                     |                                                                                  | This has to h                                    | a completed only if the Billing A          | ddrocc             |
| name:                                                    |                                                                                  |                                                  | e completed only if the billing A          | uuress             |
| Fax.                                                     |                                                                                  | (for example                                     | for the Registration Fee) is diff          | erent              |
| Dining address                                           | Same as Company                                                                  | from the Cor                                     | npany Address on the previous              | page.              |
| * Street                                                 |                                                                                  |                                                  |                                            |                    |
| Street 2:                                                |                                                                                  |                                                  |                                            |                    |
| * Postal code:                                           |                                                                                  | Note the bill                                    | ing address in the Excel spreads           | heet               |
| * City / Town:                                           |                                                                                  | tomplato for                                     | futuro roforonco                           |                    |
| Region / County:                                         |                                                                                  | template for                                     | iuture reference.                          |                    |
| * Country:                                               | [Select a Country]                                                               |                                                  |                                            |                    |
| Postal address:                                          | *                                                                                | Click on "Nex                                    | ۲.                                         |                    |
|                                                          | -                                                                                |                                                  |                                            |                    |
| Dilling Language                                         | 7 2                                                                              |                                                  |                                            |                    |
| Language:                                                | English (an)                                                                     |                                                  |                                            |                    |
| < <pre><previous< pre=""></previous<></pre>              | Next>>                                                                           |                                                  |                                            |                    |
|                                                          |                                                                                  |                                                  |                                            |                    |
|                                                          |                                                                                  |                                                  |                                            |                    |
| Fertig                                                   |                                                                                  | 6                                                | Internet   Geschützter Modus: Aktiv        | € 75% ▼            |
|                                                          | 🗋 🐣 🎽 Pre-registration 🧈 🛷 T-Mobile web'n'wal 💋 RI                               | EACH - IT Compa 😥 Inbox - Microsoft O 🛛 🔞        | Microsoft PowerPoi DE <                    | 闷 📲 🛃 🚺 01:18      |

| 🙋 REACH - IT Comp                                                                                                    | any Billing Info - Windows Internet Explorer                                     |                                                                                                    |
|----------------------------------------------------------------------------------------------------|----------------------------------------------------------------------------------|----------------------------------------------------------------------------------------------------|
| 😌 💿 🔻 🙋 ht                                                                                                    | ttps://reach-it.echa.europa.eu/reach/public/signup/company/register_billing.face | s?_afPfm=2b385e60 🔹 🔒 🍫 🗙 Google 🖉 🔹                                                                      |
|                                                                                                    |                                                                                  |                                                                                                    |
| Google G-2. Pra                                                                                                    | ctical steps for RE🔽 Los geht's! 🖟 🌮 🌅 👻 📩 Lesezeichen 👻 👰 17 block              | iert 🛛 🍄 Rechtschreibprüfung 👻 🍙 Senden an 👻 🌽 🗔 2. 🧟 Practical 🗟 steps 🧟 for 🗟 REACH 🌺 🥥 Einstellungen 🕶 |
| 🚖 🦨 🌈 REA                                                                                                    | CH - IT Company Billing Info                                                     | 🖓 🔹 🔝 👻 🖶 Seite 🔹 🍈 Extras 🔹                                                                              |
|                                                                                                    |                                                                                  | Contact                                                                                                   |
| BEEL                                                                                                    | 14                                                                               |                                                                                                    |
| ALL                                                                                                    | HA                                                                               | Reach-IT                                                                                                  |
| Companya ing a Ri                                                                                                    |                                                                                  |                                                                                                    |
| User account Company                                                                                                    | / Information Ling information Collects Validat In                               |                                                                                                    |
| Please provide your con                                                                                                    | nneny hilling information                                                        |                                                                                                    |
| Frease provide your com                                                                                                    |                                                                                  |                                                                                                    |
| Fieldsmarked with an a.                                                                                                    | stensk ( *) are mandatory. Hovenng over a (?) sign displays help information.    |                                                                                                    |
| Billing information                                                                                                    |                                                                                  | Step 8:                                                                                                   |
| name:                                                                                                    |                                                                                  | In this example the option "Pilling Address -                                                             |
| Fax:                                                                                                    |                                                                                  | In this example the option - bining Address –                                                             |
| Billing address                                                                                                    |                                                                                  | Company Address" has been chosen.                                                                         |
| and the second second sec | Same as Company                                                                  |                                                                                                    |
| * Street                                                                                                    | A-Street 1                                                                       |                                                                                                    |
| Street 2                                                                                                    |                                                                                  | The correct address has therefore been inserted                                                           |
| * Postal code:                                                                                                    | 11111                                                                            | automatically                                                                                             |
| * City / Town:                                                                                                    | 8-Town                                                                           | automaticany.                                                                                             |
| Region / County:                                                                                                    |                                                                                  |                                                                                                    |
| * Country:                                                                                                    | Belgium                                                                          | Click on "Next"                                                                                           |
| Postal address:                                                                                                    | *                                                                                | CIICK OIT NEXT .                                                                                          |
|                                                                                                    |                                                                                  |                                                                                                    |
|                                                                                                    | - ?                                                                              |                                                                                                    |
| Billing Language                                                                                                    |                                                                                  |                                                                                                    |
| Language:                                                                                                    | English (en)                                                                     |                                                                                                    |
| << Previous                                                                                                    | Next>>                                                                           |                                                                                                    |
|                                                                                                    |                                                                                  |                                                                                                    |
|                                                                                                    |                                                                                  |                                                                                                    |
|                                                                                                    |                                                                                  | 🗿 Internet I Gerchützter Modus: Aktiv 🛞 75% 👻                                                             |
|                                                                                                    |                                                                                  |                                                                                                    |

| ကြကြကြက်ရာ<br>REACH - IT Company Contacts -                                          | V A<br>- Windows Internet Explorer                        |                                        |                     |                 |                                                                                                    |                       | _ 0 <u>_ x</u> _             |
|--------------------------------------------------------------------------------------|-----------------------------------------------------------|----------------------------------------|---------------------|-----------------|----------------------------------------------------------------------------------------------------|-----------------------|------------------------------|
| 🕒 🕞 🔻 🙋 https://reach-it.                                                            | echa.europa.eu/reach/public/sigr                          | nup/company/register_billing.faces?_af | Pfm=2b385e60        |                 | • 🔒                                                                                                    | ↔ 🗙 Google            | ۶ ج                          |
| McAfee SiteAdvisor -                                                                 |                                                           |                                        |                     |                 |                                                                                                    |                       |                              |
| Google G . Practical steps for                                                       | r REA 🔽 Los geht's! 🗤 🍏 🎦 👻                               | 🟠 Lesezeichen 🕶 🔯 17 blockiert         | Rechtschreibprüfung | 🔹 📑 Senden an 🕶 | 🌽 🔍 2. 🔍 Practical 🔍                                                                                                    | steps 🔄 for 🔄 REACH » | 🔘 Einstellungen <del>-</del> |
| 😤 🛷 🌈 REACH - IT Comp                                                                | any Contacts                                              |                                        |                     |                 |                                                                                                    |                       | • Seite 🔹 🍈 Extras 🔹 🕺       |
|                                                                                      |                                                           |                                        |                     |                 | Contact                                                                                                    |                       |                              |
| AECHA                                                                                |                                                           |                                        | Re                  | ach-IT          | the state of the state of the s |                       |                              |
|                                                                                      |                                                           |                                        | Ling                | acitat          |                                                                                                    |                       |                              |
| Company sign-up > Contacts                                                           | ing information                                           |                                        |                     |                 |                                                                                                    |                       |                              |
|                                                                                      | and and an and a line of the                              |                                        |                     |                 |                                                                                                    |                       |                              |
| You can specify here contact persons for<br>Please note that additional contact pers | r your company.<br>ons can be specified during the pre-re | gistration process.                    |                     |                 |                                                                                                    |                       |                              |
| This step is optional, you can skip it by g                                          | going directly to the [ Validation ] page                 |                                        |                     |                 |                                                                                                    |                       |                              |
| Add new contact                                                                      |                                                           |                                        |                     |                 |                                                                                                    |                       |                              |
| Select First Name                                                                    | LastName                                                  | Phone                                  | Fax Email           |                 |                                                                                                    |                       |                              |
| No Records Found                                                                     |                                                           |                                        |                     |                 |                                                                                                    |                       |                              |
| << Previdus                                                                          |                                                           |                                        | Next>>              | 1               |                                                                                                    |                       |                              |
|                                                                                      |                                                           |                                        |                     |                 |                                                                                                    |                       |                              |
|                                                                                      |                                                           |                                        |                     |                 |                                                                                                    |                       |                              |
|                                                                                      |                                                           |                                        | Step 9              | :               |                                                                                                    |                       |                              |
|                                                                                      |                                                           |                                        | This st             | ep can be       | skipped (like in                                                                                                    | n this example).      |                              |
|                                                                                      |                                                           |                                        |                     |                 |                                                                                                    |                       |                              |
|                                                                                      |                                                           |                                        | If you              | wish to no      | minate additic                                                                                                    | onal contact pers     | sons,                        |
|                                                                                      |                                                           |                                        | fill in t           | heir conta      | ct details.                                                                                                    |                       |                              |
|                                                                                      |                                                           |                                        |                     | //              |                                                                                                    |                       |                              |
|                                                                                      |                                                           |                                        |                     | on "Next".      |                                                                                                    |                       |                              |
|                                                                                      |                                                           |                                        |                     |                 |                                                                                                    |                       |                              |
| ertig                                                                                |                                                           |                                        |                     | 0               | Internet   Geschützter Modu                                                                                                    | us: Aktiv             | ₹ 75% -                      |
| 🚮 📰 🖻 🗋 👋 🥻                                                                          | Pre-registration                                          | /lobile web'n'wal 💋 🖉 REACH - IT       | Compa 😡 Inbox - M   | licrosoft O 👩   | Microsoft PowerPoi                                                                                                    | DE                    | : 😒  搅 🕵 01:22               |

| 🙆 REACH - IT Comp                                                                                  | oany Validation - Windows Internet Explorer                                                                      |                                                                 |                         |                                         |                            |
|----------------------------------------------------------------------------------------------------|----------------------------------------------------------------------------------------------------|-----------------------------------------------------------------|-------------------------|-----------------------------------------|----------------------------|
| 😌 💿 🔻 🙋 hi                                                                                         | ttps://reach-it.echa.europa.eu/reach/public/sigr                                                                 | up/company/register_contacts.faces?_afPfm=2b385                 | e61                     | ★                                       | ogle 🔎 🗸                   |
| McAfee SiteAdvisor                                                                                 | •                                                                                                    |                                                                 |                         |                                         |                            |
| Google G-2. Pra                                                                                    | actical steps for REA 💌 Los geht's! 🗰 🌄 👻                                                                        | 😭 Lesezeichen 🗸 👰 17 blockiert 🛛 🦑 Rechtsch                     | nreibprüfung 👻 🍑 Sender | n an 🕶 🌽 🗟 2. 🧟 Practical 🗟 steps 🗟 for | 🗟 REACH » 🔘 Einstellungen+ |
| 🚖 🕸 🌈 REA                                                                                          | CH - IT Company Validation                                                                                       |                                                                 |                         | Å • 5                                   | ▼ → Y Seite ▼ → Extras ▼ → |
| AECH                                                                                               |                                                                                                    |                                                                 | Reach-                  | Contact                                 |                            |
| Company sign-up > Va<br>User account Company<br>Please verify the compa                            | alidation<br>y Information Bing information Contacts tion<br>any and user data you have entered. You may go back | to modify the information by clicking the relevant link here be | Step 10 (V              | /alidation):                            |                            |
| General information                                                                                | n                                                                                                    |                                                                 | On this pa              | nge all information that yo             | u have entered             |
| Company name:<br>Company UUID:                                                                     | TEST company<br>ECH4-6ce3b6eb-5351-413f-b4fa-590b8aa0c                                                           | 058                                                             | and the U               | UID of the LE are being re              | peated.                    |
| Bhone:                                                                                             | *22.3.111.2222                                                                                                   |                                                                 |                         |                                         | II entries for their       |
| Fax:                                                                                               | JEL TITLELL                                                                                                    |                                                                 | we recom                | imend to check carefully a              | all entries for their      |
| Mobile phone:                                                                                      |                                                                                                    |                                                                 | accuracy a              | and against the information             | on entered into            |
| E-mail:                                                                                            | test_person@test-company.com                                                                                     |                                                                 | the Excel               | sproadshoot tomplato                    |                            |
| Company web site:                                                                                  | http://                                                                                                    |                                                                 |                         | spreausneet template.                   |                            |
| Company address                                                                                    |                                                                                                    |                                                                 |                         |                                         |                            |
| Street                                                                                             | A-Street 1                                                                                                    |                                                                 |                         |                                         |                            |
| Street 2                                                                                           |                                                                                                    |                                                                 |                         |                                         |                            |
| Postal code:                                                                                       | 11111                                                                                                    |                                                                 |                         |                                         |                            |
| City / Town:                                                                                       | B-Town                                                                                                    |                                                                 |                         |                                         |                            |
| Region / County:                                                                                   |                                                                                                    |                                                                 |                         |                                         |                            |
| Country:<br>Postal address:                                                                        | Belgium                                                                                                    |                                                                 |                         |                                         |                            |
| If the information<br>above is not<br>correct,<br>you may update<br>it by clicking<br><u>here.</u> |                                                                                                    |                                                                 |                         |                                         |                            |
| Fertig                                                                                             |                                                                                                    |                                                                 |                         | 😔 Internet   Geschützter Modus: Aktiv   | € 75% ▼                    |
|                                                                                                    | >>> Pre-registration                                                                                             | Aobile web'n'wal                                                | 😡 Inbox - Microsoft O   | Microsoft PowerPoi                      | DE < 🖂 🞁 🔂 🏍 01:23         |

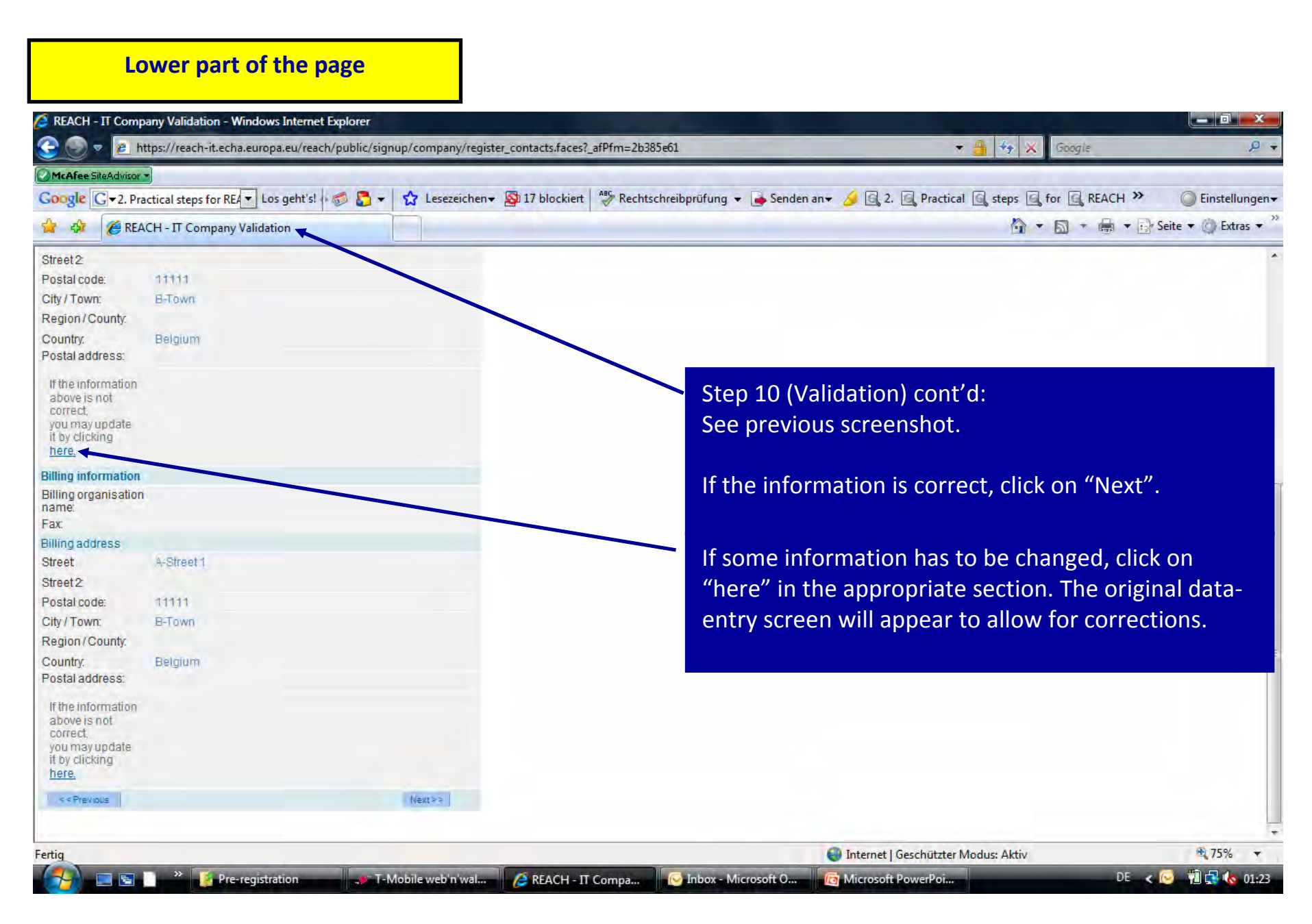

| 🖉 REACH - IT Conclusion - Windows Internet Explorer                                                                                                    |                                                                                                    |
|----------------------------------------------------------------------------------------------------|----------------------------------------------------------------------------------------------------|
| 📀 💿 💌 🙋 https://reach-it.echa.europa.eu/reach/public/signup/company/register_validation.faces?_afPfm=2b                                                                                                    | 385e62 🔹 🔮 🔩 Google 🔎 👻                                                                                                    |
| OMcAfee SiteAdvisor •                                                                                                    |                                                                                                    |
| Google 🖸 - 2. Practical steps for REA 🔽 Los geht's! 🕬 🎝 👻 🟠 🖌 🏠 Lesezeichen 🕶 🔊 17 blockiert 🏘 Recht                                                                                                    | schreibprüfung 👻 🍓 Senden an 👻 🌽 📴 2. 📴 Practical 🔄 steps 🖳 for 🔄 REACH 🌺 🥥 Einstellungen 🗸                                                                                                    |
| 😭 🕸 🌈 REACH - IT Conclusion                                                                                                    | 🛐 🔻 📾 👻 🖶 Seite 🛪 🍈 Extras 🖈 🎽                                                                                                    |
| Company sign-up > Conclusion<br>Your company REACH-IT account and its administrator have been successfully created.<br>You may now go to the home page and start working with REACH-IT as user test_person. | Step 11:<br>Confirmation that the sign up procedure has been<br>completed successfully.                                                                                                    |
| Export                                                                                                    |                                                                                                    |
| Note:<br>The "export" feature is not yet<br>operational . This step will<br>therefore have to be carried<br>out later. The Export File will<br>have to be incorporated into                                 | Step 11 cont'd:<br>By clicking on "home" you can access the Company<br>(LE) page in REACH IT. The User ID of the User<br>Account is being shown here. You can copy it here<br>and paste it on the next page. |
| Fertig IUCLID5.                                                                                                    | Internet   Geschützter Modus: Aktiv                                                                                                    |
| 🔧 📃 🔄 🗋 * 👔 Pre-registration 💉 T-Mobile web'n'wal 💋 REACH - IT Conclus                                                                                                    | 闷 Inbox - Microsoft O 🛛 🔞 Microsoft PowerPoi DE 🧹 💆 👘 🚭 🍖 01:25                                                                                                    |

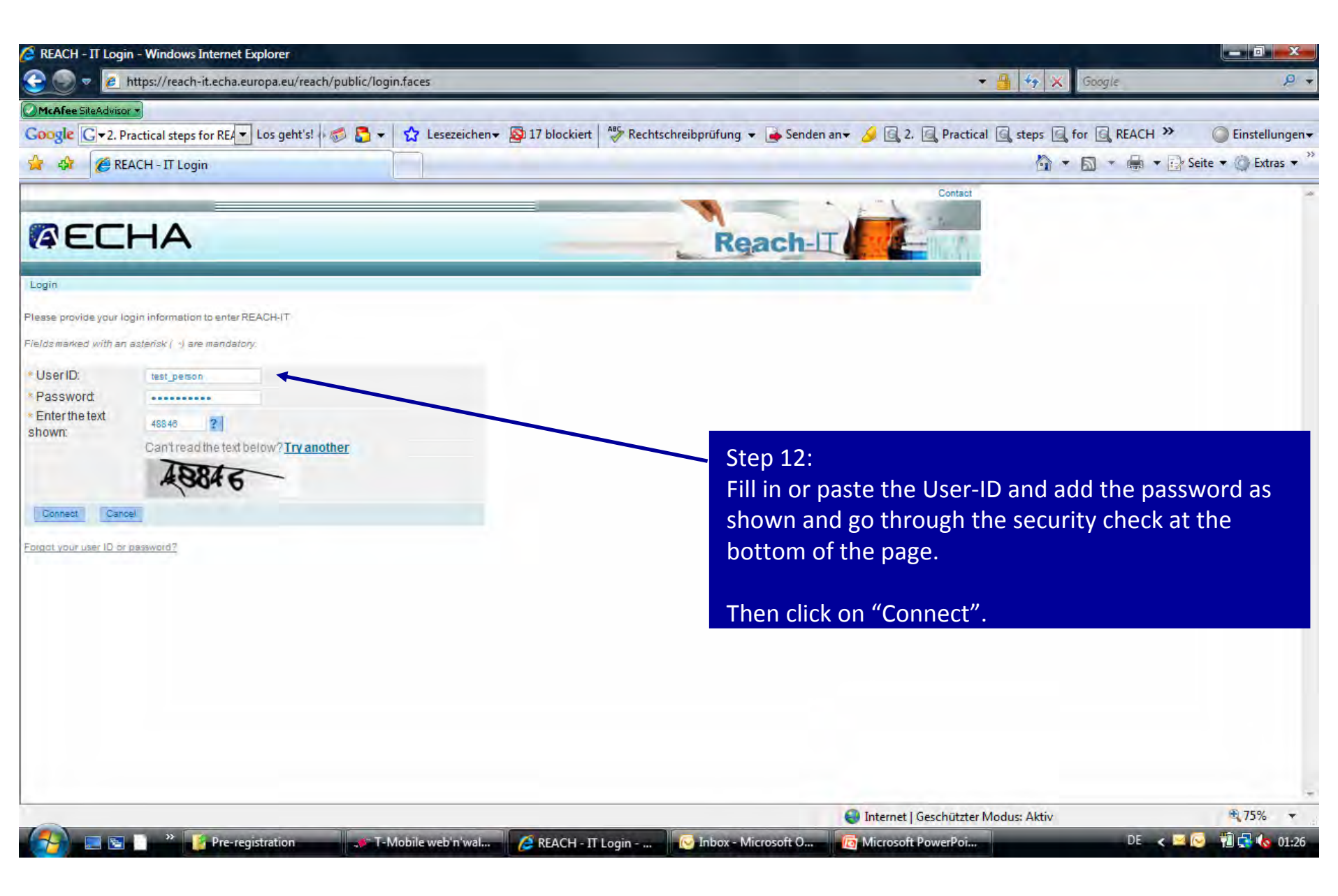

| A REACH - IT Home - Windows Internet Explorer                                 |                                                                                                    |
|-------------------------------------------------------------------------------|----------------------------------------------------------------------------------------------------|
| 😌 🔵 🔻 🙋 https://reach-it.echa.europa.eu/reach/secure/home.faces               | 👻 🚰 😚 🗶 Google 👂 🤊                                                                                                    |
| CMcAfee SiteAdvisor *                                                         |                                                                                                    |
| Google G → 2. Practical steps for REA → Los geht's! 🖉 🎦 → 😭 Lesezeichen→ 🔊 17 | 7 blockiert 📲 Rechtschreibprüfung 🔹 🍙 Senden an 👻 🌽 💁 2. 👰 Practical 👰 steps 👰 for 👰 REACH 🌺 🥥 Einstellungen                                                                                                    |
| A A C REACH - IT Home                                                         | 🟠 🔻 🗟 👻 🖶 Seite 👻 🔅 Extras 👻                                                                                                    |
|                                                                               | Contact<br>Reach-IT<br>You are connected as test person on behalf of TEST company - Preferences - Longont                                                                                                    |
| Company You have 0 unread message( <del>3</del> ) in your message box         |                                                                                                    |
| Pre-SIEF<br>Message Box<br>User account<br>management<br>Invoices<br>Search   | You are now on the Home Page of the Company (LE)!<br>By selecting "Pre-registration" you can now pre-<br>register substances (separate guidance will be<br>provided by CONCAWE).                                |
|                                                                               | We recommend to set up a second User Account<br>(select "User Account Management") also with<br>Administrator rights and to add the details of the<br>second User Account to the Excel spreadsheet<br>template. |
| Fertig                                                                        | 😜 Internet   Geschützter Modus: Aktiv 😂 100% 👻                                                                                                    |
| 🗛 📃 🕤 🐣 🌠 Pre-registration 💦 💉 T-Mobile web'n'wal 💋                           | REACH - IT Home 🛛 🕞 Inbox - Microsoft O 🛛 👩 Microsoft PowerPoi DE 🧹 💌 💽 🔞 🔂 01:27                                                                                                    |